## Activation d'Olfeo

Afin de pouvoir naviguer sur internet, vous devez obligatoirement activer la protection Olfeo avant votre première

recherche web.

Étape 1

Ouvrez la barre des applications et cliquez sur l'icône Olfeo.

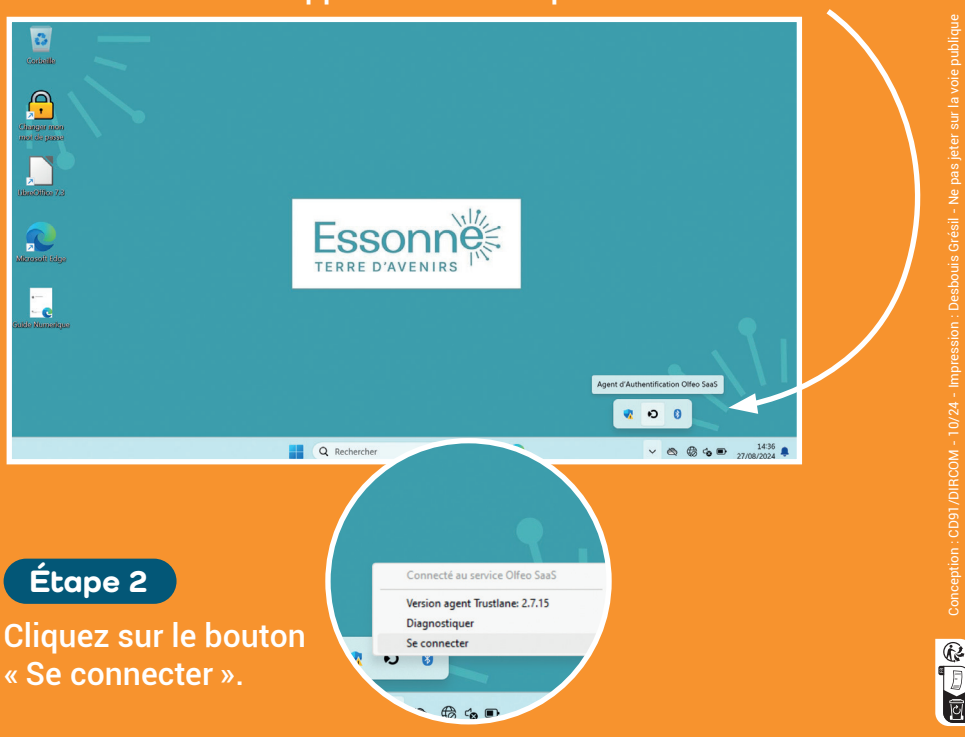

Retrouvez le détail de l'activation Olfeo disponible à la page 23 du guide numérique sur votre ordinateur.